愛的書庫-預約/預借書籍--操作流程

1. 進入手機版首頁(經由電腦版首頁QR code或者網址: <u>http://163.22.172.9/mopac/index.aspx</u>)

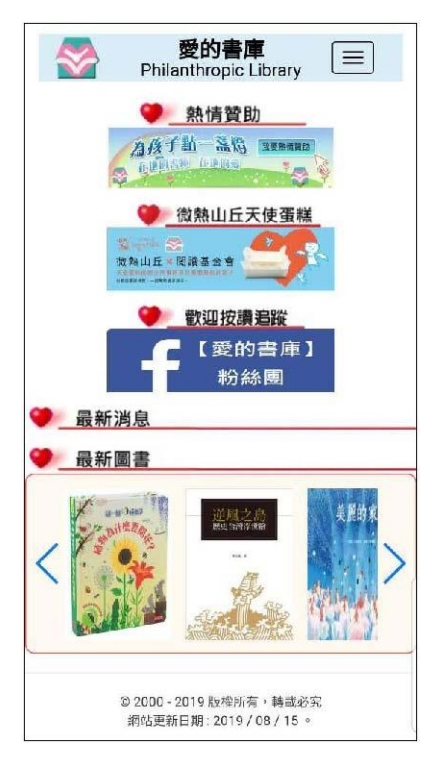

2. 點擊右上方的

≡,點選「登入」。

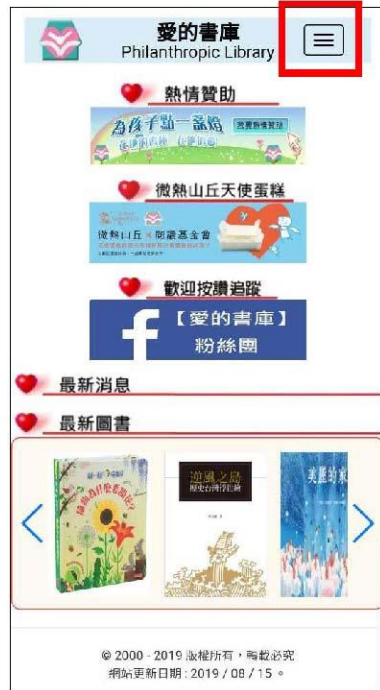

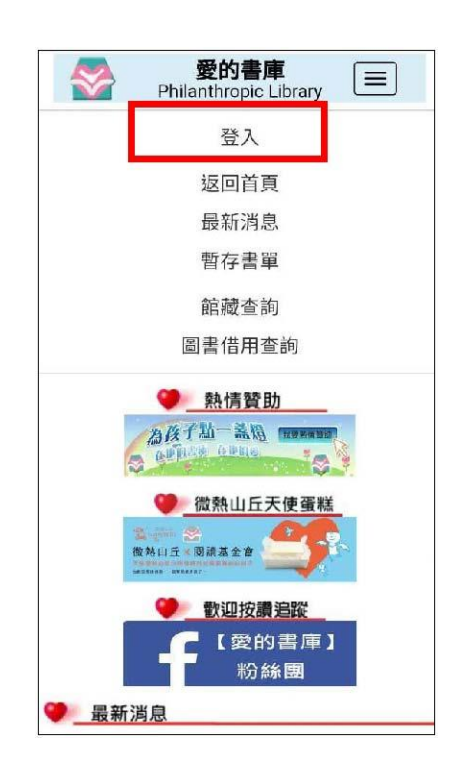

選擇分館館別,輸入 讀者編號 及 密碼,點選[登入];登入後會出現讀者基本資料,

若需要修改請點選 [讀者資料修改],資料正確請點選 [確定]。

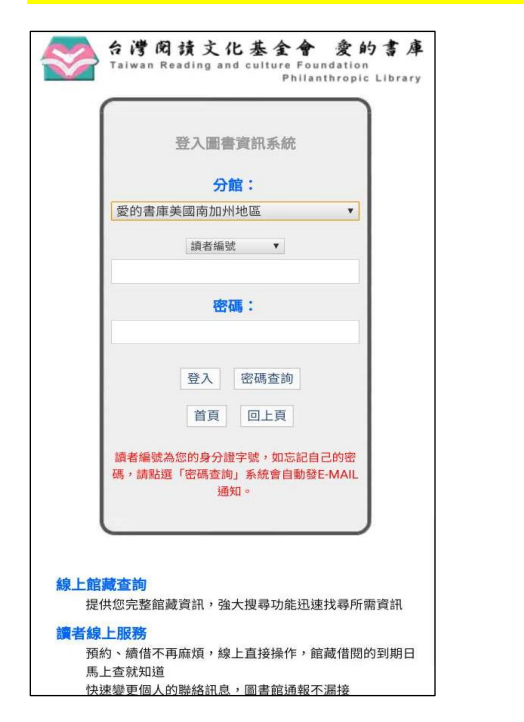

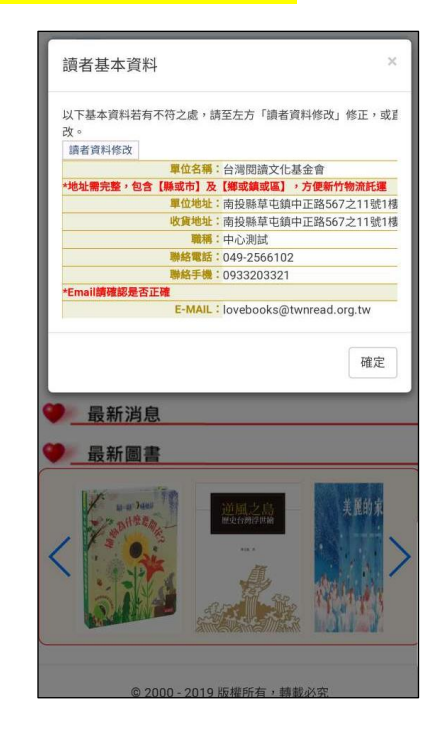

4. 回到首頁後,點擊右上方 📃 ,點選「圖書借用查詢」。

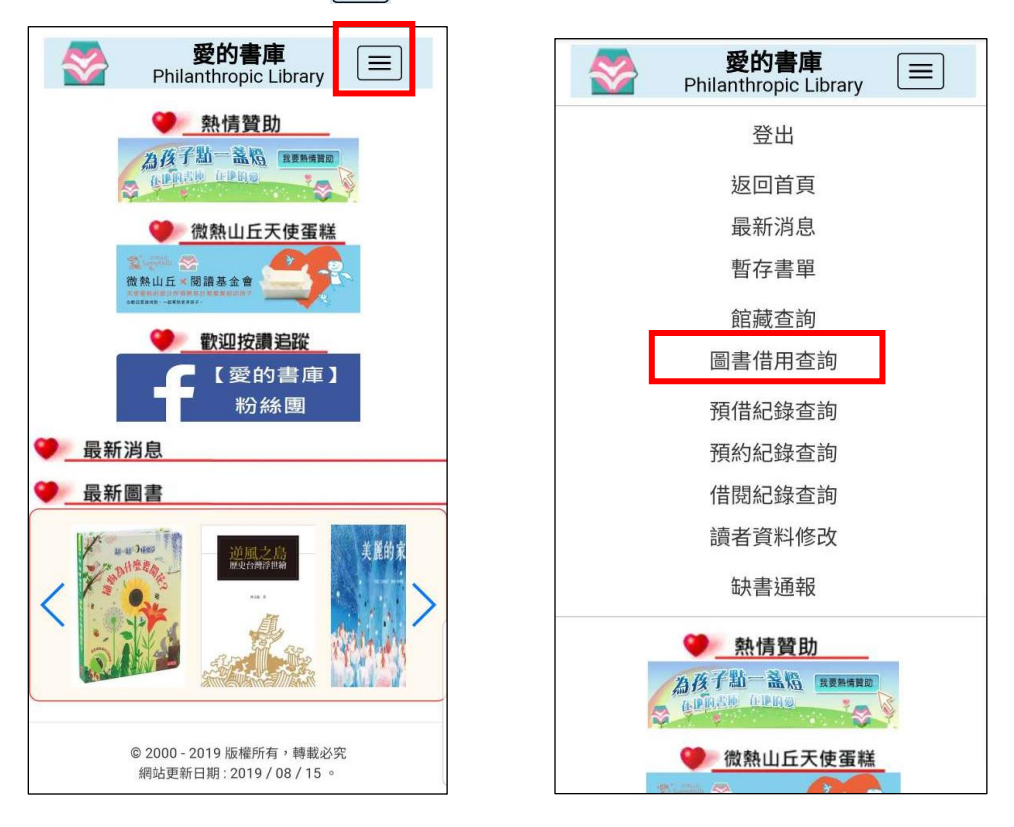

進入「圖書借用查詢」後,點選分館代號、實體書庫、分級別及學習領域,或輸入其他查詢內容

<mark>查詢圖書。</mark>

|          | <b>愛的書庫</b><br>Philanthropic Library |   |      | 查詢項目       | <ul> <li>● 所有圖</li> <li>書</li> </ul> | ● 在館資料   | ● 流通<br>夕 |
|----------|--------------------------------------|---|------|------------|--------------------------------------|----------|-----------|
| 分館代號     | 愛的書庫南投縣地區                            |   | 分館代號 |            |                                      |          |           |
| 【體書庫     | M1 南投縣草屯鎮虎山國小                        |   | 實體書庫 | 書名         |                                      |          |           |
| 分級別      | 國小低年級                                | ┿ | 分級別  | 登錄號        |                                      |          |           |
| 冒領域      | 不限學習領域                               |   | 學習領域 | 作者         |                                      |          |           |
| 項目       | ○所有圖 ● 在館資 ● 流過在<br>書 料 外            |   |      | 館藏登錄<br>日起 |                                      |          |           |
| 名        |                                      |   |      | 館藏登錄<br>日迄 |                                      |          |           |
| 禄號       |                                      |   |      | 搜尋筆數       | 1000                                 | •        | 遞減        |
| 者        |                                      |   |      |            |                                      |          |           |
| 藏登錄<br>起 |                                      |   |      | 查詢結果排)     | <sup>事方法</sup>                       | 錄號 💿 登錄日 | 期         |
|          |                                      |   |      |            | 本前                                   | ( 志 丸    |           |

查詢後出現搜尋結果,點選需要的圖書,即加入[暫存書單]。

| 愛的書庫<br>Philanthropic Library           * 運取欲借書籍後,請前往上方「暫存書單」執行預借/預約作業           本次搜尋結果共84筆           每頁顯示筆數: 10 ▼           【<         第 1 ▼ 頁           「         第 1 ▼ 頁           「         第 1 ▼ 頁           「         第 1 ▼ 頁           「         第 1 ▼ 頁           「         第 1 ▼ 頁           「         第 1 ▼ 頁           「         第 1 ▼ 頁           「         第 1 ▼ 頁           「         第 1 ▼ 頁           「         第 1 ▼ 頁           「         第 1 ▼ 頁           「         第 1 ▼ 頁           「         第 1 ▼ 頁           ●         ■ | 愛的書庫<br>Philanthropic Library   線上暫存書單服務使用說明 →   暫 存 書 單   全   全   反   一   日   後定收貨地址                                     |
|----------------------------------------------------------------------------------------------------|----------------------------------------------------------------------------------------------------|
| TF看: 已見何期(Barbette Cole)文,圖, 美無風譯<br>出版者: 格林文化<br>冊數: 35<br>書庫: 南投縣草屯鎮虎山國小<br>狀態(查看預約): 可借問                                                                                                    | <ul> <li>登録號: NA01111</li> <li>書名: 頑皮公主不出嫁</li> <li>資料別: 國小低年級</li> <li>分館別: 愛的書庫南投縣地區</li> <li>書庫: 南投縣道屯道虎山國小</li> </ul> |
| <ul> <li>序號: 2</li> <li>登錄號: NA01511</li> <li>書名: 第一次過颱風夜: 我的第一次系列<br/>適讓年級: 國小低年級<br/>揭贈者:</li> </ul>                                                                                                    | 田敷: 35<br>預約人數: 0<br>預約/預借: 預借<br>託運: 否                                                                                   |
| 作者: 陳思婷文,張麗真圖<br>出版者: 天衛文化<br>冊數: 35<br>書庫: 南投縣草屯鎮虎山國小<br>狀態(含看預約): 預借待取(中心測試-還書日:<br>2019/11<br>目前已有 1 筆書籍<br>序號: 3 放入 恆存書單                                                                                                    | © 2000 - 2019 版權所有,轉載必究<br>綱站更新日期 : 2019 / 08 / 15 。                                                                      |

7. 需託運者,請將託運預設「否」改成「是」(點擊 是/否 即可切換),並勾選圖書,

## 最後點選 [執行 預約/預借]。

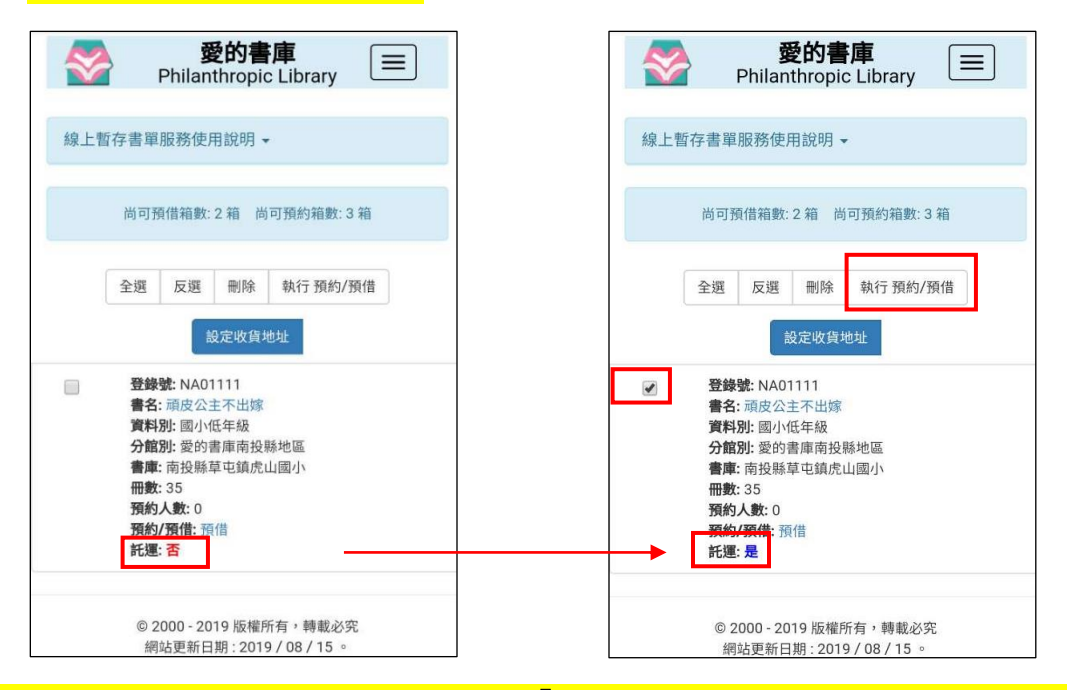

## 8. 確認是否設定好託運,確定完成後顯示「您的借閱資料已寄出,請至您的電子信箱收信!」

## 完成預約/預借。 (預約/預借完成後會有提示視窗說明還書步驟,最後點選[回暫存書單])

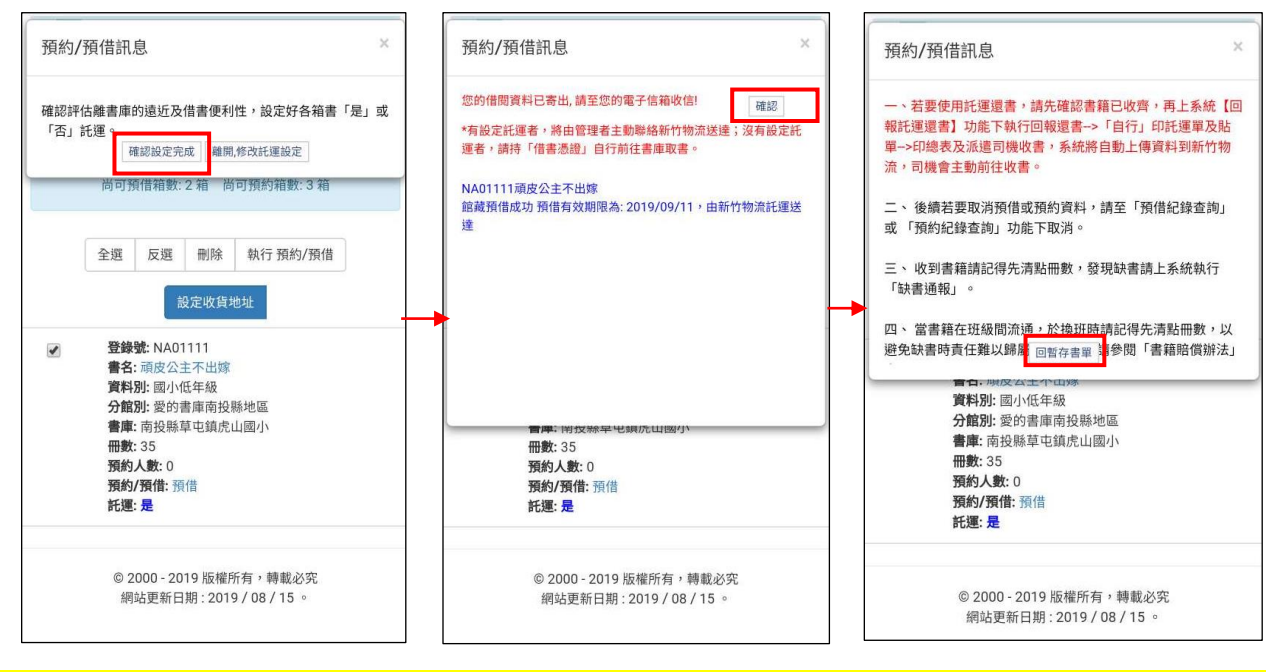

## 備註:回[暫存書單]頁面後,若發現忘了設定託運或借錯書,請前往[預借紀錄查詢]及[預約紀錄查 詢]功能,修改設定或刪除資料。

九. 結束作業後,請點擊右上方 📃 ,點選「登出」離開系統。